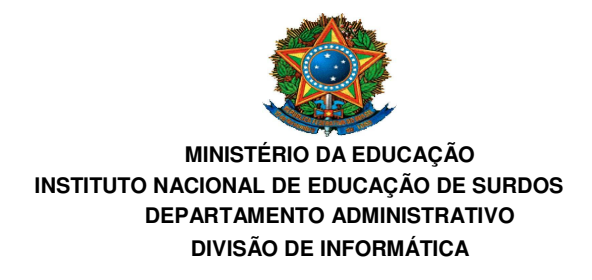

# PASSO A PASSO de instalação da VPN

- 1. Acesse o site <u>www.ines.gov.br</u>
- 2. Clique em INESNET e efetue o seu LOGIN

|                                                                                                    | orkasit. Cokonavirkos (covio-ta) aimpliniquel Participe Acesso a informação Legislação Canais 😭                                                                                                    |
|----------------------------------------------------------------------------------------------------|----------------------------------------------------------------------------------------------------|
| Ir para o conteúdo 🛐 🛛 Ir para o menu 🛾                                                                | Ir para a busca 🛐 ir para o rodopé 🖸 💦 🕹 ACESSIBILIDADE ALTO CONTRASTE MAPA DO SITE ÁREA RESTRITA                                                                                                    |
| [                                                                                                    | Restor no portal Q                                                                                                    |
|                                                                                                    | Contato Serviços do INES Suporte (HELPDESK) Webmail                                                                                                    |
| EM DESTAQUE                                                                                            | NOTICAS MERCADO DE TRABALHO VISITE O INES TV INES (NESNET                                                                                                    |
| Acessibilidade<br>Acesso à Informação<br>Curso de Libras<br>Webmail<br>INSTITUCIONAL<br>Conheça o INES | VISITE O SITE DO DEBASI ! DEPARTAMENTO DE<br>EDUCAÇÃO BASICA<br>BASICA<br>VISITE O SITE DO DEBASI ! DEPARTAMENTO DE<br>EDUCAÇÃO BASICA<br>BASICA<br>VISITE O SITE DO DEBASI ! DEPARTAMENTO DE<br>EDUCAÇÃO BASICA<br>EDUCAÇÃO BASICA<br>EDUCAÇÃO EDUCAÇÃO BASICA<br>EDUCAÇÃO BASICA<br>EDUCAÇÃO BASICA<br>EDUCAÇÃO BASICA<br>EDUCAÇÃO BASICA<br>EDUCAÇÃO BASICA<br>EDUCAÇÃO BASICA<br>EDUCAÇÃO BASICA<br>EDUCAÇÃO EDUCAÇÃO BASICA<br>EDUCAÇÃO EDUCAÇÃO EDUCAÇÃO EDUCAÇÃO EDUCA<br>EDUCAÇÃO E ENCONTRE<br>EDUCAÇÃO E ENCONTRE<br>EDUCA<br>EDUCAÇÃO E ENCONTRE<br>EDUCA<br>EDUCA<br>EDUCA<br>EDUCA<br>EDUCA<br>EDUCA<br>EDUCA<br>EDUCA |
| Competências                                                                                           | além de projetos e pesquisas produzidos por servidores do DEBACIAN                                                                                                    |
| Legislações                                                                                            | Vicita o sito do DEPASI. Donartamento do                                                                                                    |
| PDI                                                                                                    | visite o site do DEDASI, Departamento de                                                                                                    |
| PDTI                                                                                                   | Educação Básica do INES Portal de PERIÓDICOS                                                                                                    |
| Comissões                                                                                              | (REVISTAS CIENTIFICAS)                                                                                                    |
| Ouvidoria                                                                                              |                                                                                                    |
| Agenda do Diretor                                                                                      | NOTÍCIAS E AVISOS TV INES                                                                                                    |

### OBS: Usuário e senha são os mesmos do HELPDESK e WINDOWS

|                                                                         |                                          | 551151111100 (55415-10) | - Fardept        |              | Ano rolli | Garrana            |                                            | _         |
|-------------------------------------------------------------------------|------------------------------------------|-------------------------|------------------|--------------|-----------|--------------------|--------------------------------------------|-----------|
| para o conteúdo 🔝 🛛 Ir para o men                                       | u 🛃 Ir para a busca 🛐 Ir para o rodapė 🚮 |                         |                  |              | ACESSIE   | ILIDADE ALTO CONTR | ASTE MAPA DO SITE A                        | REA RESTR |
|                                                                         | INES                                     |                         |                  |              |           |                    |                                            |           |
|                                                                         |                                          |                         |                  |              | Contato   | Serviços do INES   | Suporte (HELPDESK)                         | Webm      |
| PAGINA INICIAL > AREA RESTRIT                                           | A NOTICIAS                               |                         | RABALHO          | SITE O INES  | T         | / INFS             | INFSNET                                    |           |
|                                                                         |                                          | HEIGHE GE H             |                  | Site of thes |           |                    | THE OTHER                                  |           |
| Acessibilidade                                                          |                                          |                         |                  |              | ×         | P                  | rocesso Seletivo ao                        |           |
| Acesso à Informação                                                     | Mensagem                                 |                         |                  |              |           | Ped                | lagogia - Licenciatura                     |           |
| Curso de Libras                                                         | Acesse primeiro                          |                         |                  |              |           | 8                  | TRANSPORTE NAMES                           |           |
| Webmail                                                                 |                                          |                         |                  |              |           | Lin                | and the sector of the                      |           |
|                                                                         |                                          |                         |                  |              |           |                    | Repositório                                |           |
| INSTITUCIONAL                                                           | Você está acess                          | ando uma área res       | strita do nosso  | portal e dev | e se      | 3                  | Digital Huel                               |           |
|                                                                         | autenticar com                           | seu login de acess      | o a rede interna | a do INES.   |           | 8                  | Internet Contenant                         |           |
| Conheça o INES                                                          |                                          |                         |                  |              |           | Alexander          | and the second of the second states        |           |
| a                                                                       | Nome de Usuário *                        | 1                       |                  |              |           |                    | Distance                                   |           |
| O que fazemos                                                           |                                          |                         |                  |              |           |                    | - Riblioteca                               |           |
| O que fazemos<br>Competências                                           | (                                        |                         |                  |              |           |                    | Biblioteca                                 |           |
| Competências<br>Legislações                                             | Senha *                                  |                         | $\equiv$ )       |              |           | 1<br>1             | Biblioteca                                 |           |
| Competências<br>Legislações<br>PDI                                      | Senha *                                  |                         |                  |              |           | in the second      | Biblioteca                                 |           |
| Competências<br>Legislações<br>PDI<br>PDTI                              | Senha *<br>Lembrar-me                    |                         |                  |              |           | Po                 | RTAL DE PERIÓDICOS                         |           |
| Competências<br>Competências<br>Legislações<br>PDI<br>PDTI<br>Comissões | Senha *<br>Lembrar-me                    | Entrar                  |                  |              |           | Po<br>(RE          | RTAL DE PERIÓDICOS<br>EVISTAS CIENTÍFICAS) |           |
| Competências<br>Legislações<br>PDI<br>PDTI<br>Comissões<br>Ouvidoria    | Senha *<br>Lembrar-me                    | Entrar                  |                  |              |           | Po<br>(RE          | RTAL DE PERIÓDICOS<br>SVISTAS CIENTÍFICAS) | 2         |

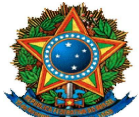

#### MINISTÉRIO DA EDUCAÇÃO INSTITUTO NACIONAL DE EDUCAÇÃO DE SURDOS DEPARTAMENTO ADMINISTRATIVO DIVISÃO DE INFORMÁTICA

3. Após o LOGIN, clique em DINFO - Divisão de informática.

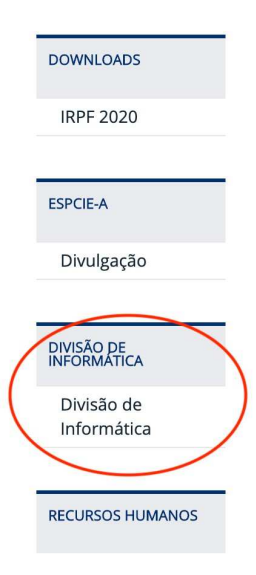

4. Clique em "Leia mais instalação de ferramenta de acesso remoto."

| Ir para o conteúdo 🚺 🛛 Ir para o menu 🛛           | 🛛 Ir para a busca 🕄 Ir pari | a o rodapé 🖪  | 4                            |                        | ACESSIBILIDADE ALTO | CONTRASTE MAPA DO SITE                        | AREA RESTR |
|---------------------------------------------------|-----------------------------|---------------|------------------------------|------------------------|---------------------|-----------------------------------------------|------------|
| Divisão de Informática do<br>INSTITUTO NACIONAL D | NESCÃO DE SL                | IRDOS         |                              |                        |                     | Buscar no portal                              | C<br>F 🔽 🖥 |
|                                                   |                             |               |                              |                        | Contato Serviços do | INES Suporte (HELPDESK)                       | Webm       |
| PÁGINA INICIAL > DIVISÃO DE INFO                  | RMÁTICA                     | NOTICIAS      | MERCADO DE TRABALHO          | WEITE O INIES          | TV INES             | INECNET                                       |            |
| LIN DESINGUE                                      |                             | Noncoo        | increase of instancing       | ISIL O INCO            | 17 11160            | ITESTE I                                      |            |
| Acessibilidade                                    | DINFO                       |               |                              |                        |                     | Processo Seletivo ao<br>Curso de Graduação en |            |
| Acesso à Informação                               |                             |               |                              |                        |                     | Pedagogia - Licenciatura                      | 3          |
| Curso de Libras                                   |                             |               |                              |                        |                     |                                               |            |
| Webmail                                           |                             |               |                              |                        |                     | Land Chinese States of State                  |            |
|                                                   | 1/08/20                     | INSTALA       | ÇÃO DE FERRAMENTA            | VPN PARA ACESSO        |                     | Repositório                                   |            |
| NOVO ARTIGO                                       | ① 15H38                     | REMOTO        | 5                            |                        |                     | P Digital Flue                                | c          |
| SAIR                                              |                             |               | FERRAMENTA VPN DE ACESSO RE  | MOTO                   |                     | CONTRACTOR OF                                 |            |
|                                                   |                             | LINGTING      |                              |                        |                     | _                                             |            |
| INSTITUCIONAL                                     |                             | REGISTRADO EM |                              |                        |                     | he Biblioteca                                 |            |
| Conheca o INES                                    |                             | LEIA MAIS IN  | NSTALAÇÃO DE FERRAMENTA VPN  | PARA ALESSO REMOTO     |                     |                                               |            |
| O que fazemos                                     |                             |               |                              |                        |                     | AND AND AND AND AND AND AND AND AND AND       |            |
| Competências                                      | 20/09/19                    | SERVIÇC       | S E SISTEMAS EM PROI         | DUÇÃO                  |                     | PORTAL DE PERIÓDICOS                          | 5          |
| Legislações                                       | ② 15H49                     | LISTA DE SE   | RVIÇOS E SISTEMAS DESENVOLVI | DOS E/OU MANTIDOS PELA | DINFO.              | (REVISTAS CIENTÍFICAS                         | )          |
| PDI                                               |                             | REGISTRADO FM | I: DINFO                     |                        |                     | Benerel Provent                               |            |
| DDTI                                              |                             |               |                              |                        |                     | Sauce and all and the                         | -          |

5. Selecione o download conforme sistema operacional (Windows ou MacOS).

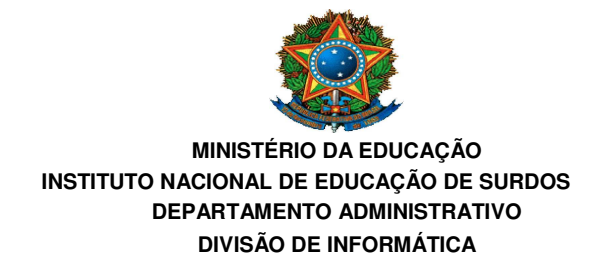

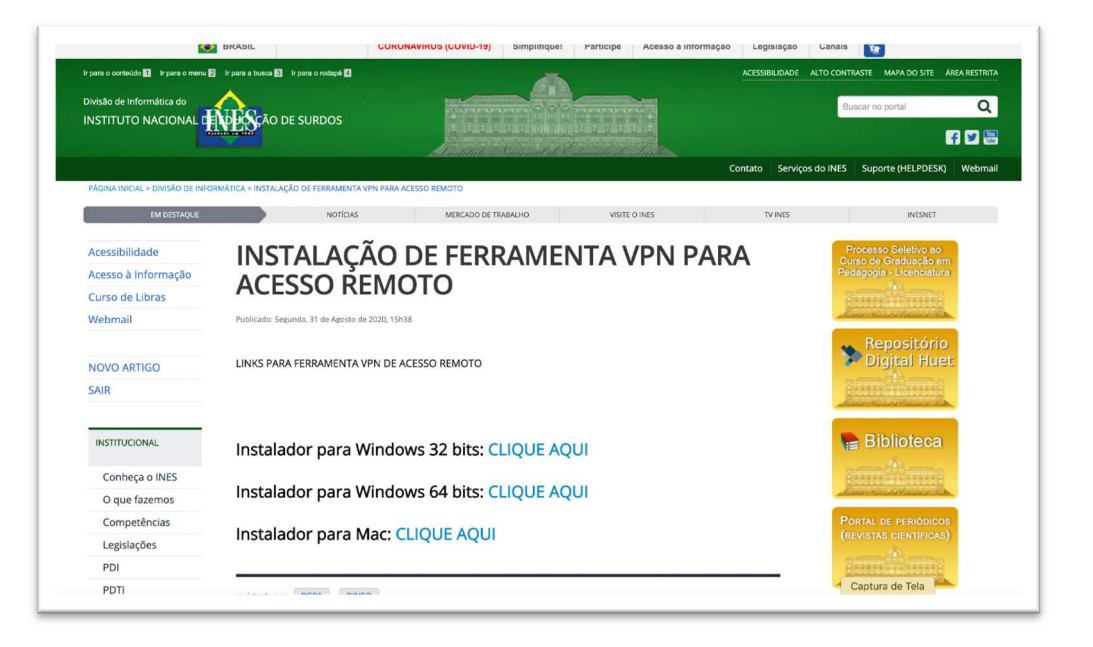

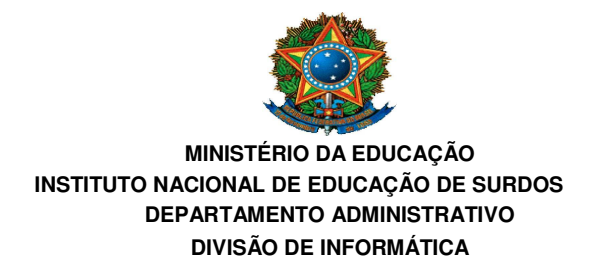

## Efetuar a instalação do programa da VPN

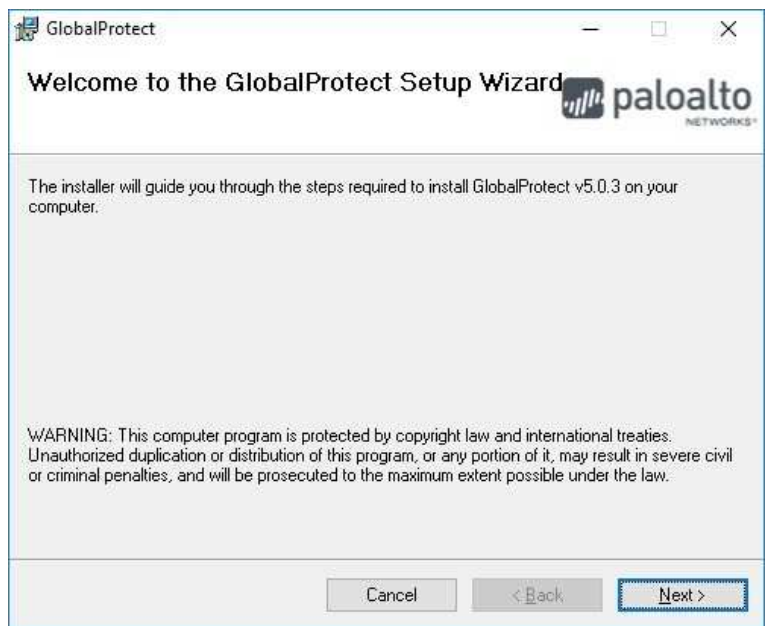

Clique em NEXT

| g oloban foteer                                                        |                                         |
|------------------------------------------------------------------------|-----------------------------------------|
| Select Installation Folder                                             | paloalto                                |
| The installer will install GlobalProtect to the following folder.      |                                         |
| To install in this folder, click "Next". To install to a different fol | lder, enter it below or click "Browse". |
| - 11                                                                   |                                         |
| <u>Folder:</u>                                                         |                                         |
| Eolder:<br>C:\Program Files\Palo Alto Networks\GlobalProtect\          | Browse                                  |
| Eolder:<br>C:\Program Files\Palo Alto Networks\GlobalProtect\          | B <u>r</u> owse<br><u>D</u> isk Cost    |
| Eolder:<br>C:\Program Files\Palo Alto Networks\GlobalProtect\          | B <u>r</u> owse<br><u>D</u> isk Cost    |
| Eolder:<br>C:\Program Files\Palo Alto Networks\GlobalProtect\          | B <u>r</u> owse<br><u>D</u> isk Cost    |
| Eolder:<br>C:\Program Files\Palo Alto Networks\GlobalProtect\          | B <u>r</u> owse<br>Disk Cost            |
| Eolder:<br>C:\Program Files\Palo Alto Networks\GlobalProtect\          | B <u>r</u> owse<br><u>D</u> isk Cost    |

Clique em NEXT

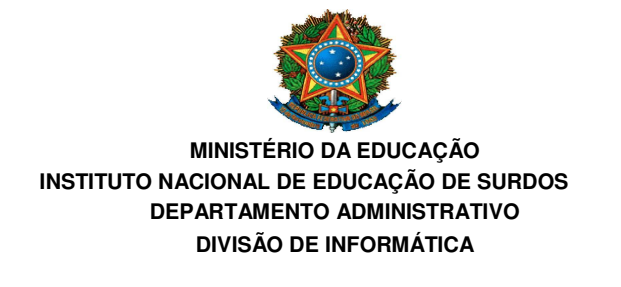

| 🕼 GlobalProtect                                                   |                | <u>ш</u>        |              | ×    |
|-------------------------------------------------------------------|----------------|-----------------|--------------|------|
| Confirm Installation                                              |                | // <sup>1</sup> | alog         | alto |
| The installer is ready to install GlobalProtect on your computer. |                |                 |              |      |
| Click "Next" to start the installation.                           |                |                 |              |      |
|                                                                   |                |                 |              |      |
|                                                                   |                |                 |              |      |
|                                                                   |                |                 |              |      |
|                                                                   |                |                 |              |      |
|                                                                   |                |                 |              |      |
|                                                                   |                |                 |              |      |
|                                                                   |                |                 |              |      |
| Cancel                                                            | < <u>B</u> ack |                 | <u>N</u> ext | >    |

Clique em NEXT

| 🛃 GlobalProtect               |                   | - 🗆 X                        |
|-------------------------------|-------------------|------------------------------|
| Installation Comple           | paloalto          |                              |
| GlobalProtect has been succes | sfully installed. |                              |
| Click "Close" to exit.        |                   |                              |
|                               |                   |                              |
|                               |                   |                              |
|                               |                   |                              |
|                               |                   |                              |
|                               |                   |                              |
|                               |                   |                              |
|                               | Cancel            | < <u>B</u> ack <u>C</u> lose |

Clique em CLOSE

Ao lado da hora irá aparecer, em alguns segundos, o ícone de um planeta. Iremos clicar nele.

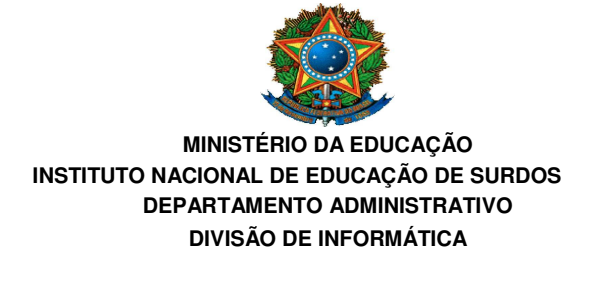

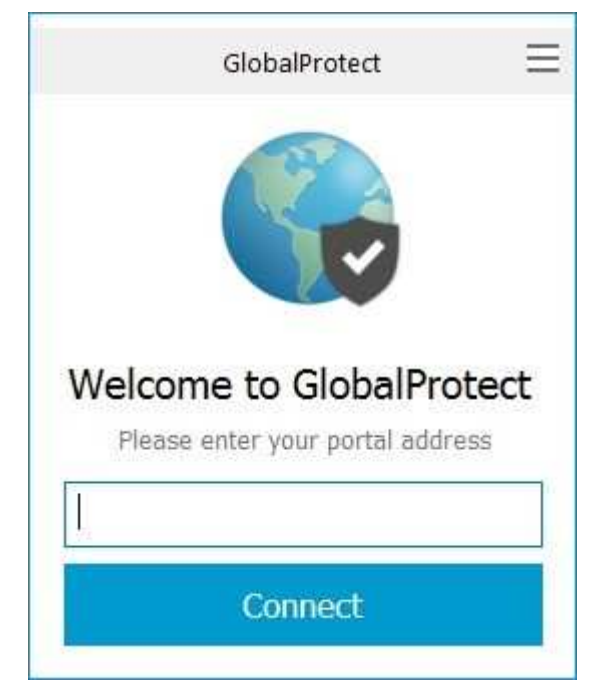

Preencha conforme a imagem, digitando o seguinte endereço: **vpn.ines.gov.br** ou **vpn2.ines.gov.br** (existem 2 endereços para conexão). *Caso um esteja indisponível, tente com o outro.* 

Com o mesmo login e senha do HELPDESK – Windows, iremos efetuar o login no portal.

| GlobalProtect                                                  | Ξ |  |  |  |
|----------------------------------------------------------------|---|--|--|--|
| Sign In<br>Enter login credentials<br>Portal: vpn2.ines.gov.br |   |  |  |  |
| Username                                                       |   |  |  |  |
| Password                                                       |   |  |  |  |
| Sign In                                                        |   |  |  |  |
| Cancel                                                         |   |  |  |  |

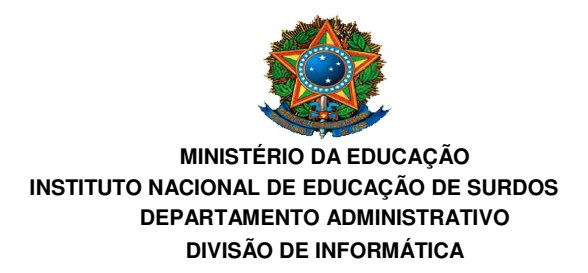

Aceite o certificado de segurança clicando em CONTINUE.

| Server Certi | ficate Error                                                                                                    | × |
|--------------|----------------------------------------------------------------------------------------------------|---|
| 6            | There is a problem with the security certificate, so the identity of 200.20.98.38 cannot be verified. Please contact the Help Desk for your organization to have the issue rectified. |   |
|              | Warning: The communication with 200.20.98.38 may have been<br>compromised. We recommend that you do not continue with this<br>connection.<br>Error details:                           |   |
|              | The 200.20.98.38 certificate is not signed by a trusted certificate authority.                                                                                                    |   |
|              | Show Certificate Continue Cancel                                                                                                    |   |

Aguarde o planeta ficar colorido conforme a imagem a seguir:

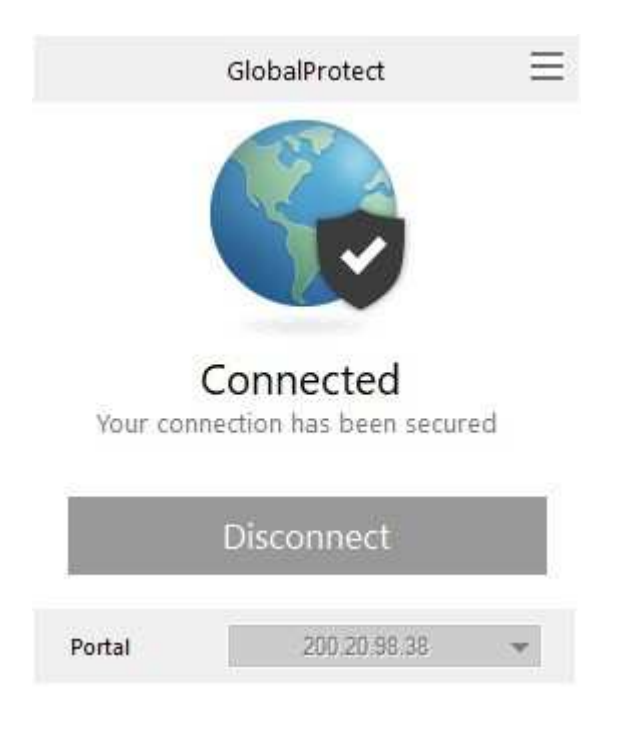

Agora iremos acessar os sistemas conforme nossos setores.

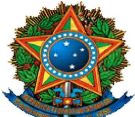

#### MINISTÉRIO DA EDUCAÇÃO INSTITUTO NACIONAL DE EDUCAÇÃO DE SURDOS DEPARTAMENTO ADMINISTRATIVO DIVISÃO DE INFORMÁTICA

| SISTEMAS   |  |
|------------|--|
| SISPAT-ASI |  |
| Suporte    |  |
| CRH        |  |
| SAE        |  |
| SES        |  |
| Refeitório |  |
| DESU       |  |
| SGU        |  |
| DIESP      |  |
| Biblioteca |  |
| Portaria   |  |
| Nuvem INES |  |

Dúvidas favor entrar em contato com a DINFO pelo sistema de chamados http://helpdesk.ines.gov.br ou o e-mail <u>dinfo@ines.gov.br</u> \* Não esqueça de colocar um telefone para retorno com WhatsApp.